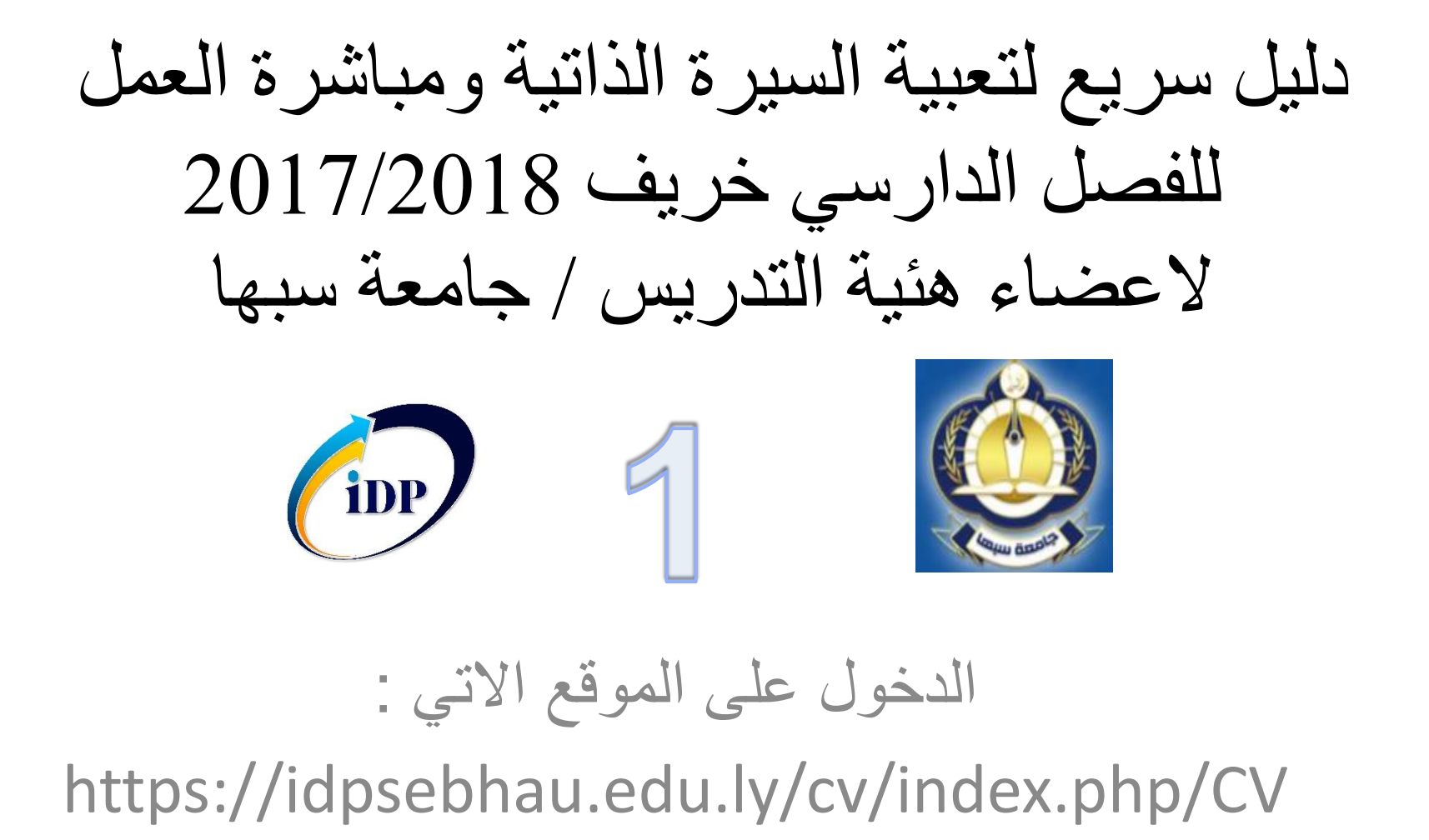

دليل سريع لتعبية السيرة الذاتية ومباشرة العمل للفصل الدارسي خريف 2017/2018 اختر تسجيل دخول من القائمة

| iDP             | السيرة الداتية لاعضاء هيئة التدر<br>Sabha University Staff |                  | اختر تسجيل الدخول |
|-----------------|------------------------------------------------------------|------------------|-------------------|
|                 | مع السيرة الدانية الدعم الف<br>المع المع الف               |                  | من القائمة        |
|                 | مسعود امدهد عسائج الرقيق                                   | Y                |                   |
|                 | رنيس الجامعة                                               | الوطيقة الحالية  |                   |
|                 | استاد مشارك                                                | الدرجة الطبية    |                   |
|                 | العلوم                                                     | معية             |                   |
|                 | mas.alragig@sebhau.edu.ly                                  | البريد الأكاديمي |                   |
|                 | president@sebhau.edu.ly                                    | البريد الجامعي   |                   |
|                 | دمياء<br>م                                                 | التصعن           |                   |
| Texts - A sur   | كمياءعير عصوية                                             | التفسيس الدقق    |                   |
| الرکل کمیرہ کاب | تفاعلات الأجسام الصلية                                     | ىيەن ئىبت        |                   |

دليل سريع لتعبية السيرة الذاتية ومباشرة العمل للفصل الدارسي خريف 2017/2018 لاعضاء هئية التدريس / جامعة سبها

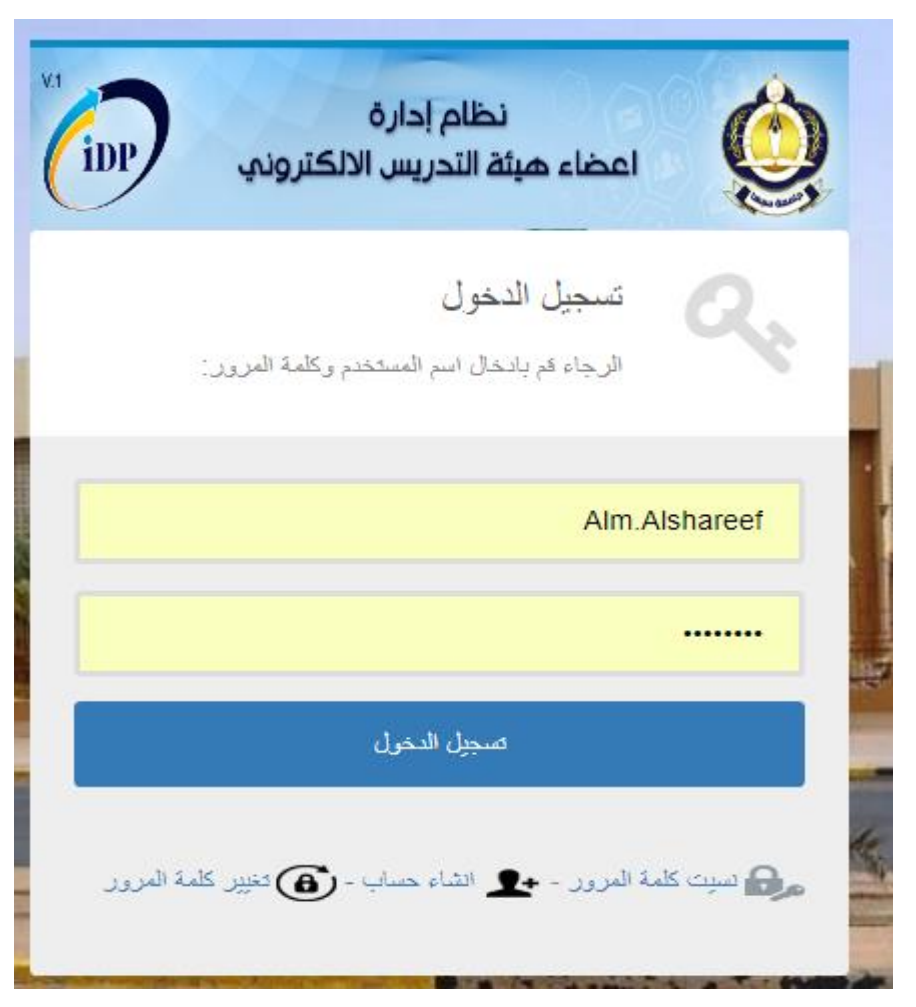

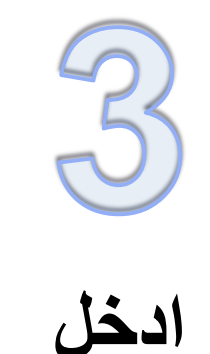

اسم المستخدم وكلمة المرور

## دليل سريع لتعبية السيرة الذاتية ومباشرة العمل للفصل الدارسي خريف 2017/2018

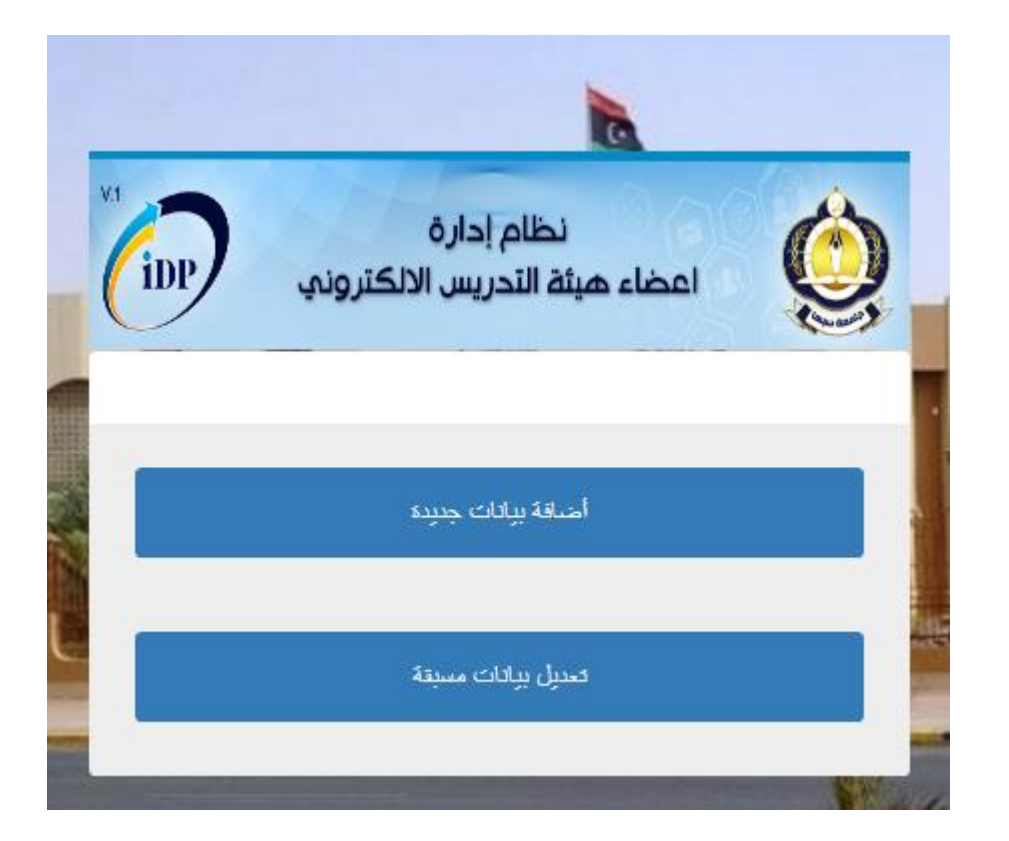

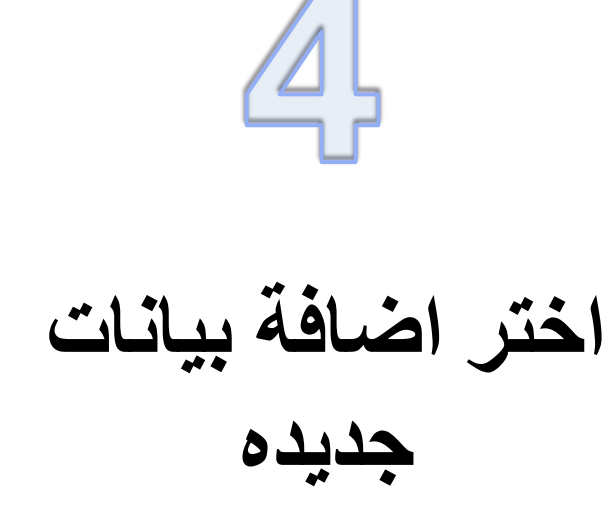

دليل سريع لتعبية السيرة الذاتية ومباشرة العمل

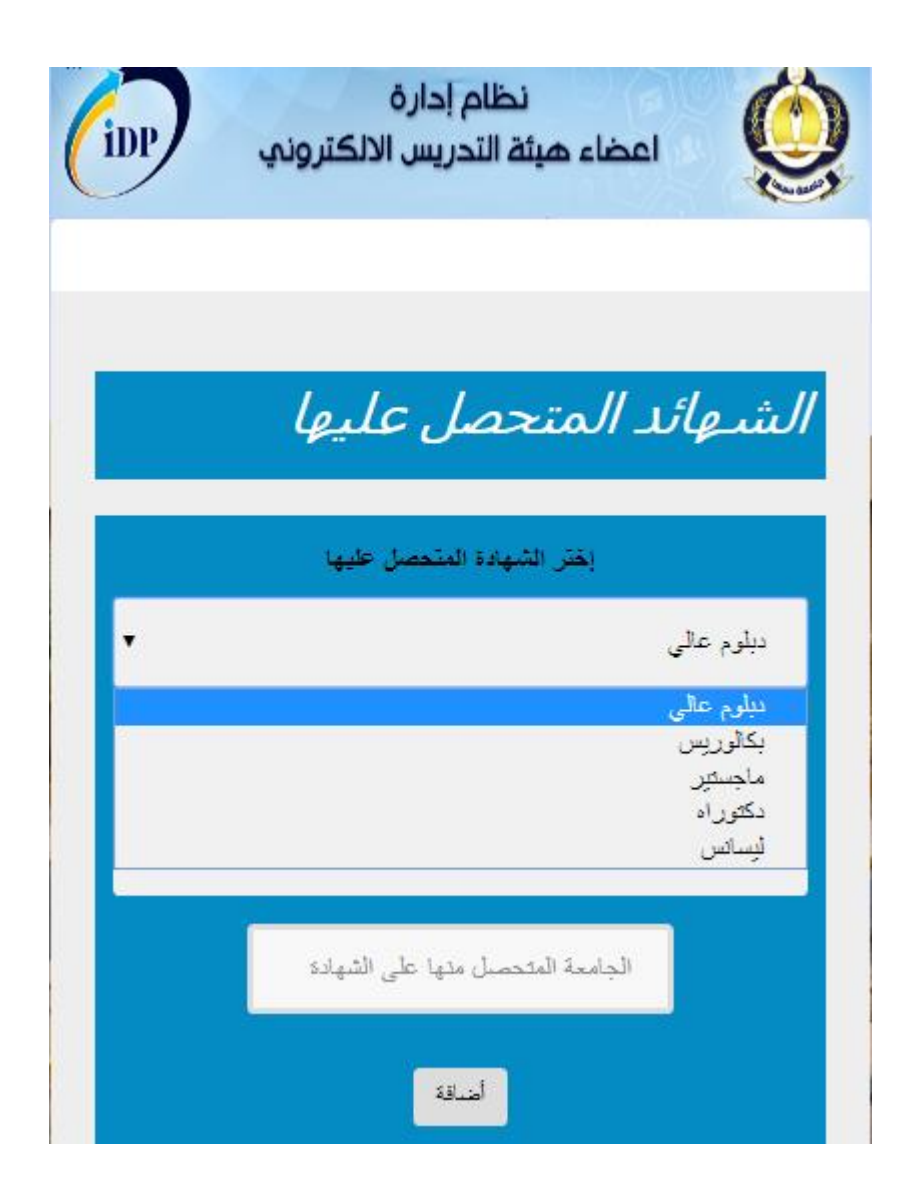

الرجاء اختيار المؤهل المتحصل عليه من القائمة مثال اد كنت متحصل على مؤهل الدكتوراه فعليك اضافة مؤهل البكالوريس اولاً ثم مؤهل الماجستير ثانياً ثم اضافة مؤهل الدكتوراه اخيراً

5

دليل سريع لتعبية السيرة الذاتية ومباشرة العمل

اولاً:

الذاتية pdfيتم اختيار ملف السيرة بصيغة

ثانياً تعبية الحقول على التوالي التخصص الدقيق مجال البحث

ثالثاً : على عضو هئية التدريس انشاء حساب على قوقل سكولر من خلال الرابط التالي

https://scholar.google.com.ly/

| بيانات السيرة الذاتية                                                         |
|-------------------------------------------------------------------------------|
| احتر العلق من على ان يكون من موخ pdf<br>Choose File Choose File<br>انظمة ذكية |
| ation , information system                                                    |
| ser=G-ftgDEAAAAJ&hl=en                                                        |
| التالي                                                                        |

| دليل سريع لتعبية السيرة الذاتية ومباشرة العمل                                                                                                    |                                                                                                    |                                  |        |                                            |                         |                 |  |  |  |
|----------------------------------------------------------------------------------------------------|----------------------------------------------------------------------------------------------------|----------------------------------|--------|--------------------------------------------|-------------------------|-----------------|--|--|--|
| يجب على عضو هئية التدريس انشاء حساب باستخدام البريد<br>الجامعي الالكتروني<br>وبعد انشاء الحساب على عضو هئية التدريس نسخ الرابط من<br>واللصقة في حقل قوقل اسكولر المبين في الصفحة التالية |                                                                                                    |                                  |        |                                            |                         |                 |  |  |  |
| ← → C 🔒 Secure                                                                                                    | https://scholar.google.com.ly/citations?user=G-ftgDEAAA                                                                                                    | AJ&hl=en                         |        |                                            |                         | € ☆             |  |  |  |
|                                                                                                    | Almahdi Alshareef<br>Assistant professor of Computer Science, Sebha U<br>Data Mining, Optimization, Information System, Te<br>Verified email at sebhau.edu.ly | Fol<br>University<br>mporal Data | llow 🔻 | Google Sc<br>Get m                         | :holar<br>y own profile | Q<br>Since 2012 |  |  |  |
| Title 1-17                                                                                                    |                                                                                                    | Cited by                         | Year   | Citations                                  | 53                      | 48              |  |  |  |
| Harmony Search al<br>series representatio<br>AM Ahmed, AA Bakar, /<br>Data Mining and Optimi                                                                                             | gorithm for optimal word size in symbolic time<br>on<br>AR Hamdan<br>zation (DMO), 2011 3rd Conference on, 57-62                                              | 13                               | 2011   | i10-index                                  | 5                       | 5               |  |  |  |
| Dynamic data discr<br>Nearest Neighbour<br>AM Ahmed, AA Bakar, A<br>Data Mining and Optimi                                                                                               | etization technique based on frequency and K-<br>algorithm<br>AR Hamdan<br>zation, 2009. DMO'09. 2nd Conference on, 10-14                                     | 8                                | 2009   | 2010 2011 2012 2013<br>Co-authors View all | 2014 2015               | 2016 2017       |  |  |  |

دليل سريع لتعبية السيرة الذاتية ومباشرة العمل

بعد نسخ رابط الحساب الخاص بك على قو قل سكو لر الان عليك لصق الرابط في الحقل ادارج رابط قوقل سک*و لر* 

ثم اظغط على التالي

بيانات السيرة الذاتية

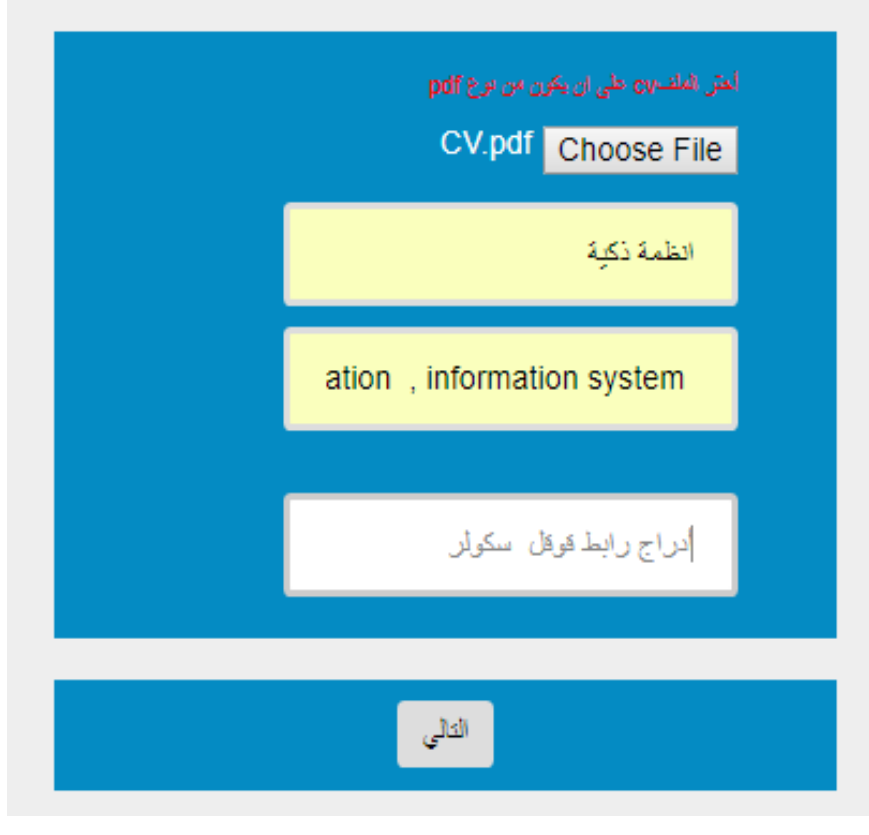

دليل سريع لتعبية السيرة الذاتية ومباشرة العمل

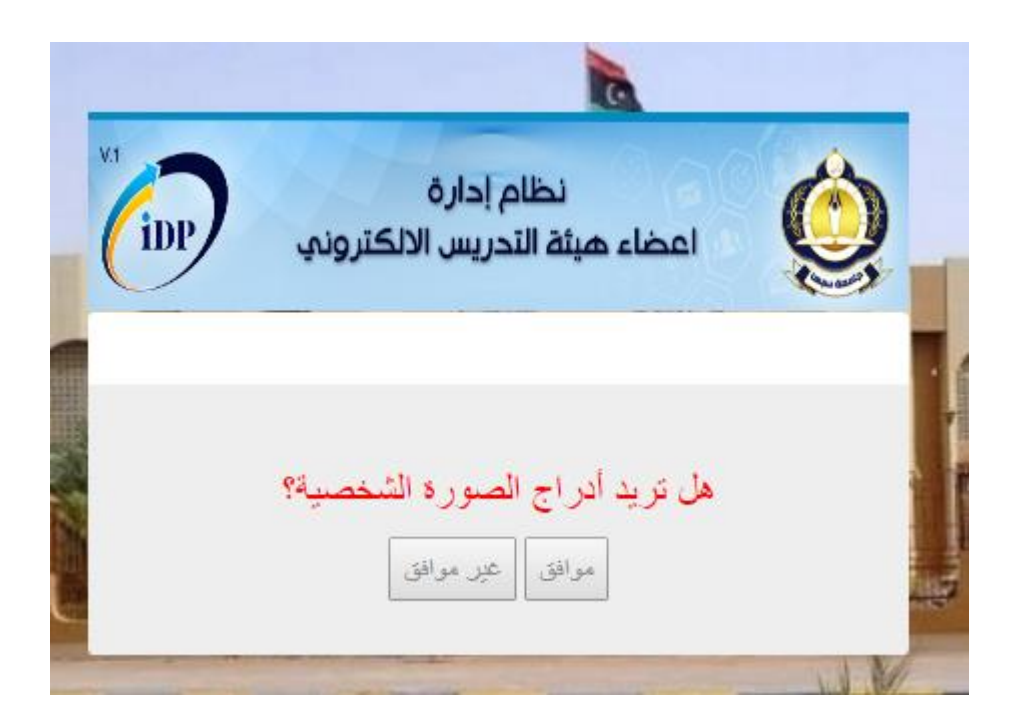

اخيراً ادارج الصورة الشخصية اختياري

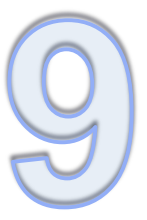

دليل سريع لتعبية السيرة الذاتية ومباشرة العمل

لطباعة مباشرة العمل الالترونية للفصل خريف 2017/2018 عليك بالدخول على الموقع التالي

https://idpsebhau.edu.ly/staff/

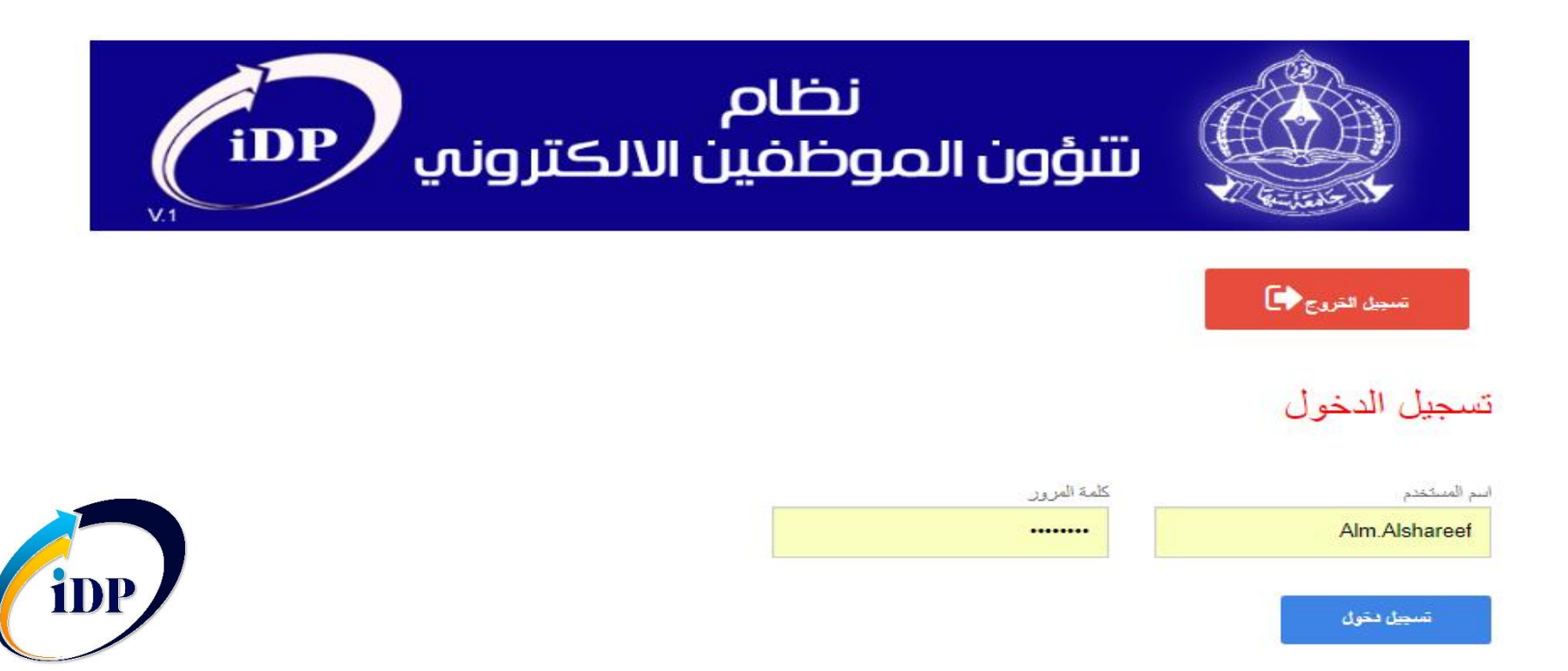